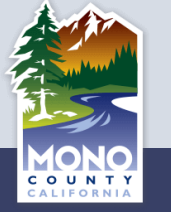

# **INSTRUCTIONS!!**

### Slide 2 is the template for you to fill out | Slides 3 & 4 are examples for Finance and IT

- 1. Replace INSERT DEPARTMENT NAME with your DEPARTMENT
- 2. Click on the Org Chart in the center of the slide a small floating window will appear
- 3. Update this bullet hierarchy as appropriate for your department
  - You can add new lines by pressing enter and delete those that are not needed
  - Structure your list to represent any Divisions or Sub-Divisions as shown in the example
- 4. Update the Division 'legend' at the bottom as needed to represent your division names
- 5. You may need to drag some of the boxes around to position them right. Start by clicking on the Supervisor at the top of a division and moving it right or left with arrow keys.

#### Some Notes:

- Use Change Case for position titles and CAPS for Sub-Division headings
- If you can't get it to look quite right, get it close and Nate will be happy to help dial it in

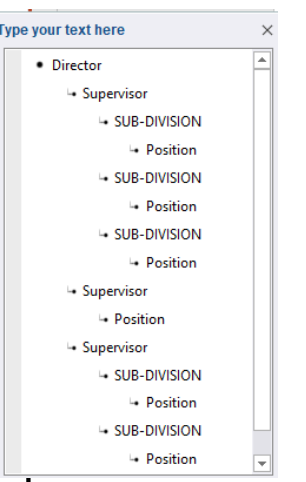

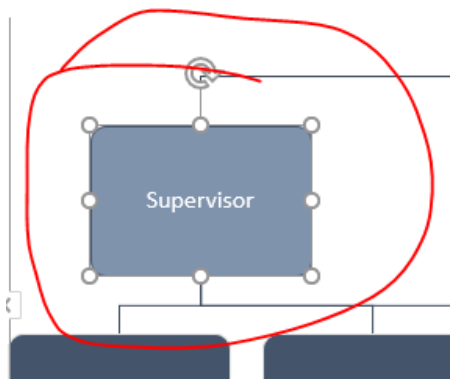

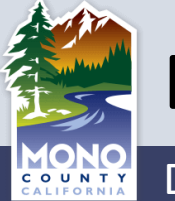

## **Behavioral Health**

#### Departmental Organizational Chart

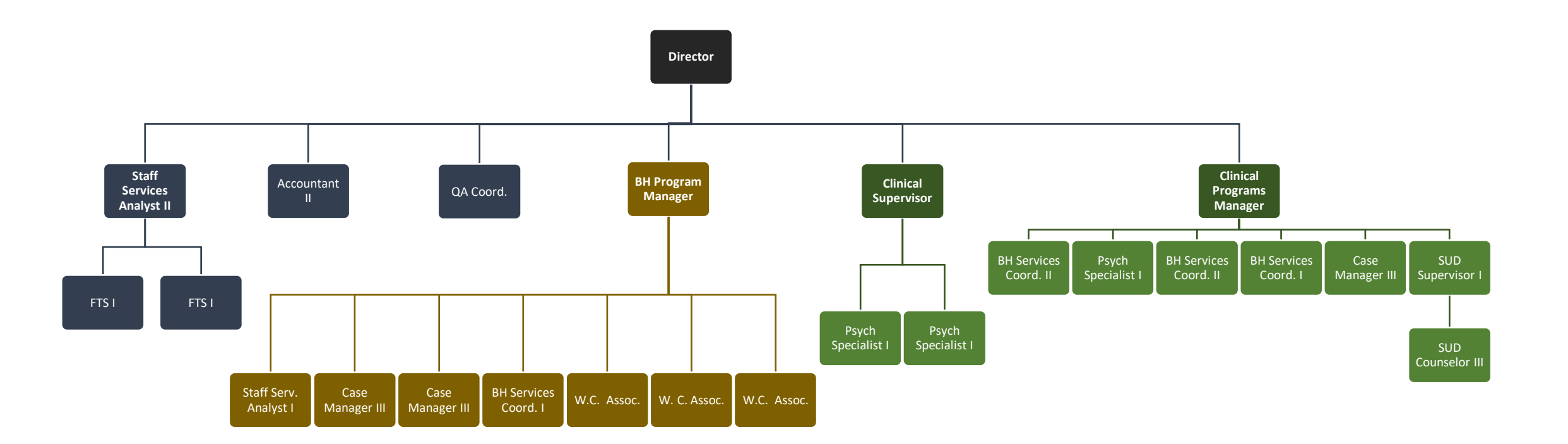

| DIVISIONS | Fiscal | Programs |
|-----------|--------|----------|
|-----------|--------|----------|

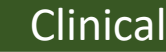